## 日経BP記事検索サービス 学認による学外からの利用方法

日経BP記事検索サービスは『日経ビジネス』をはじめ、日経BP社が発行する 雑誌記事を、オンラインで検索・閲覧できるサービスです。 レポートや卒論の資料に、就職活動の情報収集等に役立ちます。 学認による学外からの利用方法は下記のとおりです。

1. 「日経BP記事検索サービス アカデミック版」にアクセスし、 見たい雑誌記事をクリックしてください。

https://bizboard.nikkeibp.co.jp/academic/

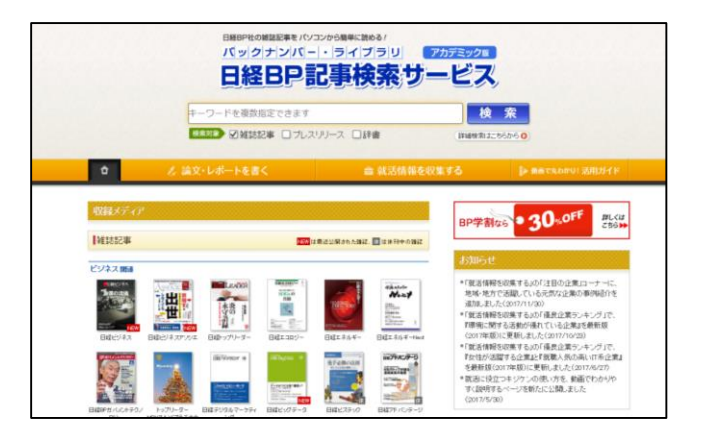

QRコードでアクセスする 場合はこちらから。

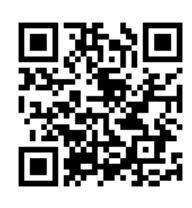

2. ログイン画面が表示されたら、左下の「学認アカウントで利用する」を クリックしてください。

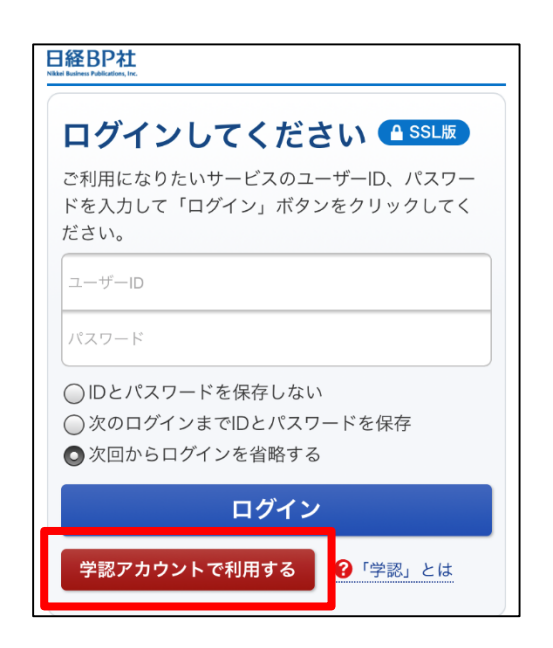

## 日経BP記事検索サービス 学認による学外からの利用方法

3. 所属機関の選択画面で、リストから 桃山学院大学 を 選択してください(ボックス内に桃山と入力しても表示されます。) チェックボックスは両方チェックし、以下、画面どおり進めてください。

| <ul> <li>● GakuNin</li> <li> <b>所属機関の選択</b><br/>サービス'bizboard.nikkeibp.co.jp'を利用するために認証が必要です<br/>挑山学院大学<br/>望沢</li></ul>       | ds.gakunin.nii.ac.jp の内容<br>選択した機関をデフォルト所属機関として保存してもよいですか? いくつかのアカ<br>ウントを使い分けている場合にはこの機能を利用しないで下さい.<br>OK キャンセル     |
|----------------------------------------------------------------------------------------------------|----------------------------------------------------------------------------------------------------|
| GakuNin     Cのブラウザで利用するデフォルト所属機関     デフォルトの所属機関を選択することで、このブラウザで他のサービスにアクセスした場合に、IdPの選択画面をスキップすることができます。     現在セット中のデフォルト所属機関は: | <b>ds.gakunin.nii.ac.jp の内容</b><br>次のURLにアクセスすることで、デフォルトセッティングをリセットできます: https://<br>ds.gakunin.nii.ac.jp/WAYF<br>OK |

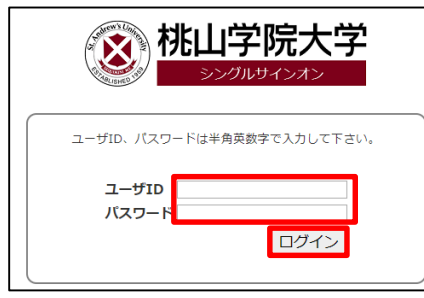

4. ログイン画面が表示されたら、 大学のユーザID、パスワード を入力してログインしてください。

5. 事前に設定(※)したワンタイムパスワードを入力(3つのアイコンを 順番どおりクリック)し、ログインしてください。

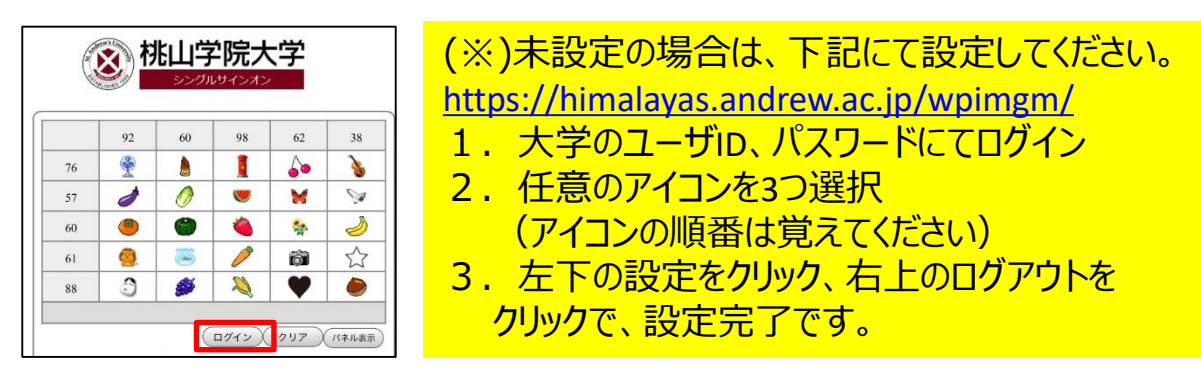

6. 認証が完了すれば、サービスを利用できます。